## **Data User Registration**

To prepare sound database on Higher Education, Ministry of Human Resource Development launched AllIndia Survey on Higher Education (AISHE) to collect the data from all the institutions of higher education in the country through electronic mode. Data user account is designed to provide access to general public, researchers, institutions etc. for downloading various reports on higher education data collected under AISHE since 2011-12 for all the closed surveys.

The list of reports along with brief details are placed under survey guidelines. It also gives access to unit level data.

## Below mentioned are the steps which needs to be followed in order to login as a Data User or to register yourself as Data User.

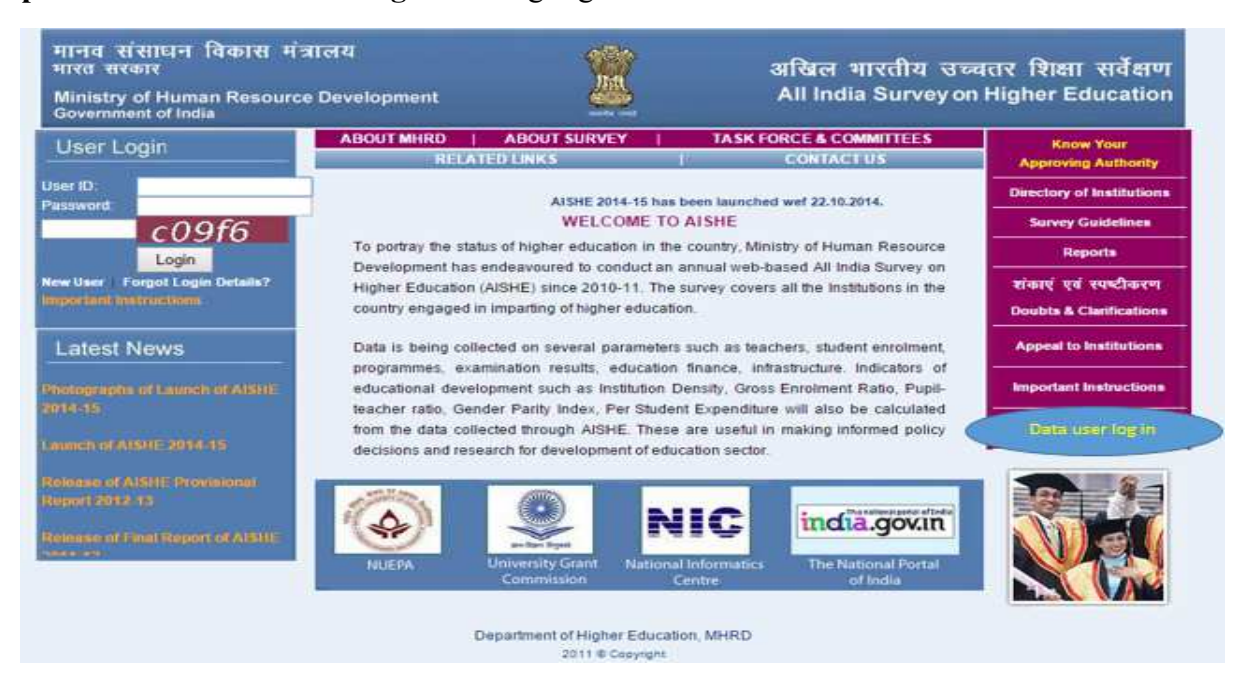

Step1: Click on "Data User Log In" as highlighted below:

**Step 2**: Fill your existing email, password and verification code to access the reports if you are already registered, otherwise click on register.

| मानव संसाधन विकास<br>भारत सरकार                | मंत्रालय                                 | 1                                         | अखिल भारतीय उच्चतर शिक्षा सर्वेक्षण  |
|------------------------------------------------|------------------------------------------|-------------------------------------------|--------------------------------------|
| Ministry of Human Resou<br>Government of India | urce Development                         | <u> </u>                                  | All India Survey on Higher Education |
| Welcome                                        |                                          |                                           | Hom                                  |
|                                                | Data User Log In                         | n                                         |                                      |
|                                                | Log In                                   |                                           |                                      |
|                                                | Registered Email ID: *                   | E.g. userid@123.com                       |                                      |
|                                                | Password *                               | [                                         | ]                                    |
|                                                | Verification Code *                      | 46912                                     |                                      |
|                                                |                                          | Please enter the code sho                 | wn in the image above                |
|                                                | Foroct Password                          | 1. I. I. I. I. I. I. I. I. I. I. I. I. I. |                                      |
|                                                |                                          | 2.1                                       | Login Reset                          |
|                                                |                                          |                                           |                                      |
| Copyright 2010, National                       | Informatics Centre, All rights reserved. | Content                                   |                                      |

This site is best viewed with Internet Explorer version 7.0 and above or Mozilla Firefox version 3.0 and above on a screen resolution setting of 1024x768 or higher. Requires latest version of Adobe Flash Player.

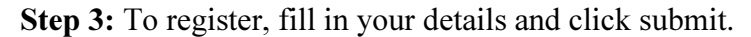

| Password *                     |                                                                                                    |  |  |  |
|--------------------------------|----------------------------------------------------------------------------------------------------|--|--|--|
|                                | The password must contain 8 -16 characters. It should also have one                                                                                 |  |  |  |
|                                | upper case letter, one number and one special character. Valid characters are letters (a-z, A-Z), numbers (0-9) and #, @, &, \$, =, ~, %, *. Spaces |  |  |  |
|                                |                                                                                                    |  |  |  |
|                                | are not permitted. The password is case sensitive.                                                                                                  |  |  |  |
| Confirm Password *             |                                                                                                    |  |  |  |
| Personal Details               |                                                                                                    |  |  |  |
| First Name *                   |                                                                                                    |  |  |  |
| Last Name                      |                                                                                                    |  |  |  |
| Contact Details (Please provid | e either of Hobile No. or Phone No.) *                                                                                                    |  |  |  |
|                                |                                                                                                    |  |  |  |
| Phone Landline                 | Allowed only numbers with STD Code(e.g. 011 21221222).                                                                                              |  |  |  |
| Mobile phone                   |                                                                                                    |  |  |  |
| Type*                          | SELECT TYPE •                                                                                                    |  |  |  |
| Country"                       | INDIA *                                                                                                    |  |  |  |
| State *                        | SELECT STATE                                                                                                    |  |  |  |
| District                       | SELECT DISTRICT *                                                                                                    |  |  |  |
| Verification Code *            | 35ec3                                                                                                    |  |  |  |
|                                | Please enter the code shown in the image above                                                                                                    |  |  |  |
|                                |                                                                                                    |  |  |  |

**Step 4:** After successful registration, activate your account by clicking the link **"Activate My Account"** received in your registered email id. A new page will open.

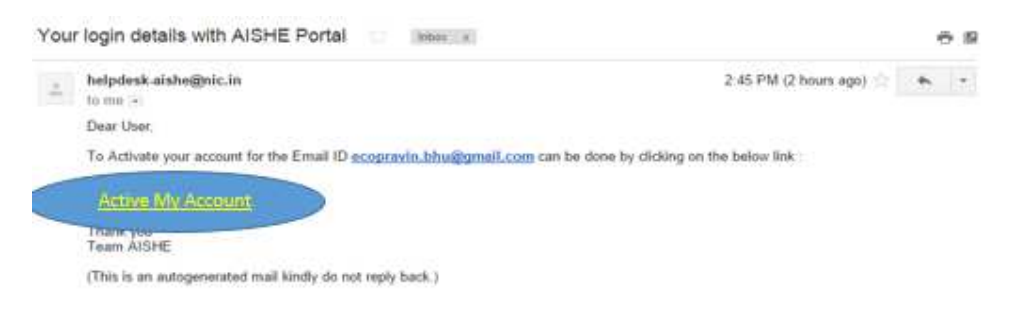

Step 5: Click on Activate your account then the message "Your account has been successfully activated to login" will appear on the screen.

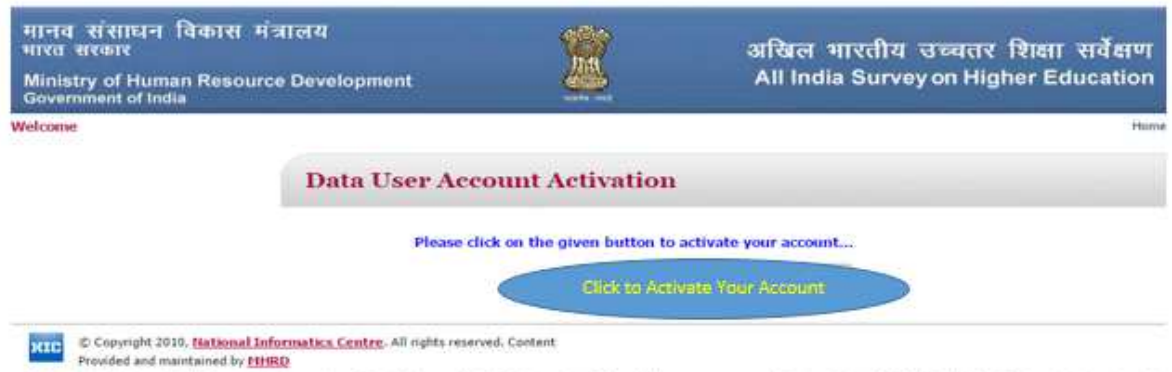

This site is best viewed with Internet Explorer version 7.0 and above or Mozilla Firefox version 3.0 and above on a screen resolution setting of 1024x768 or higher. Requires latest version of Adobe Flash Player.